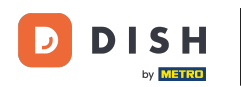

• Visitez d'abord le site Web de commande DISH du restaurant et copiez votre URL .

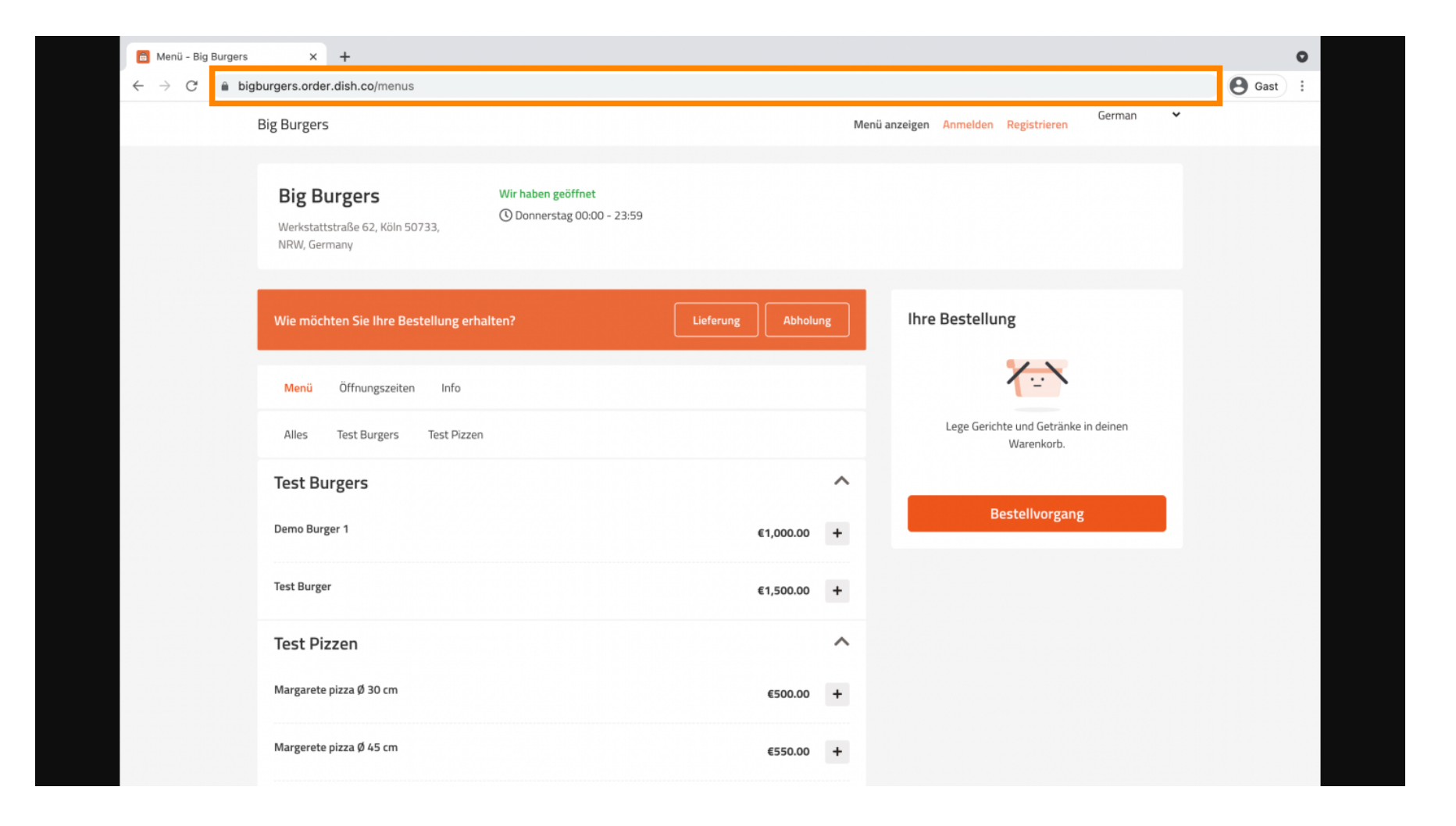

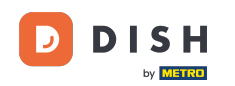

La première option, pratique et recommandée, consiste à se connecter à <u>DISH Weblisting</u> et à cliquer sur « Profil ». Remarque : il existe deux options pour connecter le lien du site DISH Order à Google My Business.

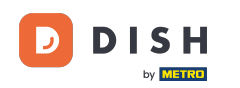

| DISH WEBLISTING                                                                                                    |                    |                   |         |                | Big Burgers<br>Werkstattstraße 62                                           | ۞ (٩ |
|----------------------------------------------------------------------------------------------------|--------------------|-------------------|---------|----------------|-----------------------------------------------------------------------------|------|
| DASH                                                                                                    | DDD<br>A<br>HBOARD | PROFILE           | REVIEWS | POSTS          |                                                                             |      |
| General information         LOCATION NAME         Big Burgers         ADDRESS LINE (STREET & STREET NUMBER)         Werkstattstraße 62         ZIP/POSTCODE         50733 | Ex                 | tended informatio | n       | To             | Your profile is<br>92% complete<br>improve profile completeness:<br>Website |      |
| CITY/SUBURB<br>Köln<br>COUNTRY<br>Germany<br>Business information<br>BUSINESS DESCRIPTION                                                                                 |                    |                   | •       | Ab<br>G<br>Lis | Google My Business Active<br>ting managed by you                            |      |

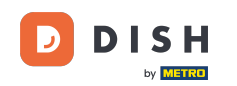

Faites défiler la page jusqu'aux informations sur l'entreprise. Dans le champ « Commande de repas », vous pouvez insérer l' URL de votre site web DISH Order. Remarque : assurez-vous d'enregistrer les informations mises à jour.

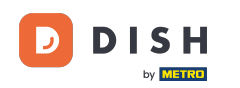

| DISH | WEBLISTING                                  |                    |         |          |       | Big Burgers<br>Werkstattstraße 62 | (؟ |
|------|---------------------------------------------|--------------------|---------|----------|-------|-----------------------------------|----|
|      |                                             | DDD                | PROFILE | REVIEWS  | POSTS |                                   |    |
|      | country<br>Germany                          |                    |         | <b>.</b> |       | About your listing                |    |
|      | Business informa                            | ation              |         |          |       | Listing managed by you            |    |
|      | BUSINESS DESCRIPTION                        |                    |         |          |       | VIEW LISTING                      |    |
|      | This is a Demo Account. No                  | Real Restaurant.   |         |          |       |                                   |    |
|      | AREA CODE                                   | PHONE NUMBER       |         |          |       |                                   |    |
|      | +49                                         | 123456789          |         |          |       |                                   |    |
|      | PUBLISH YOUR PHONE NUMBER O                 | N GOOGLE           |         |          |       |                                   |    |
|      | WEBSITE                                     |                    |         |          |       |                                   |    |
|      | Insert website address here                 |                    |         |          |       |                                   |    |
|      | FOOD ORDERING LINK                          |                    |         |          |       |                                   |    |
|      | Insert the link to your food o              | ordering page here |         |          |       |                                   |    |
|      | RESERVATION LINK                            |                    |         |          |       |                                   |    |
|      | In a sub-the site bala to service a service | unting an and have |         |          |       |                                   |    |

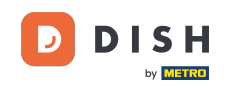

Avec <u>DISH Weblisting</u>, le lien de commande de nourriture sur l'entrée Google de votre restaurant est placé automatiquement sans avoir besoin d'utiliser le panneau de configuration complexe de Google My Business

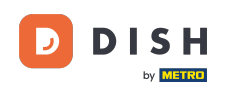

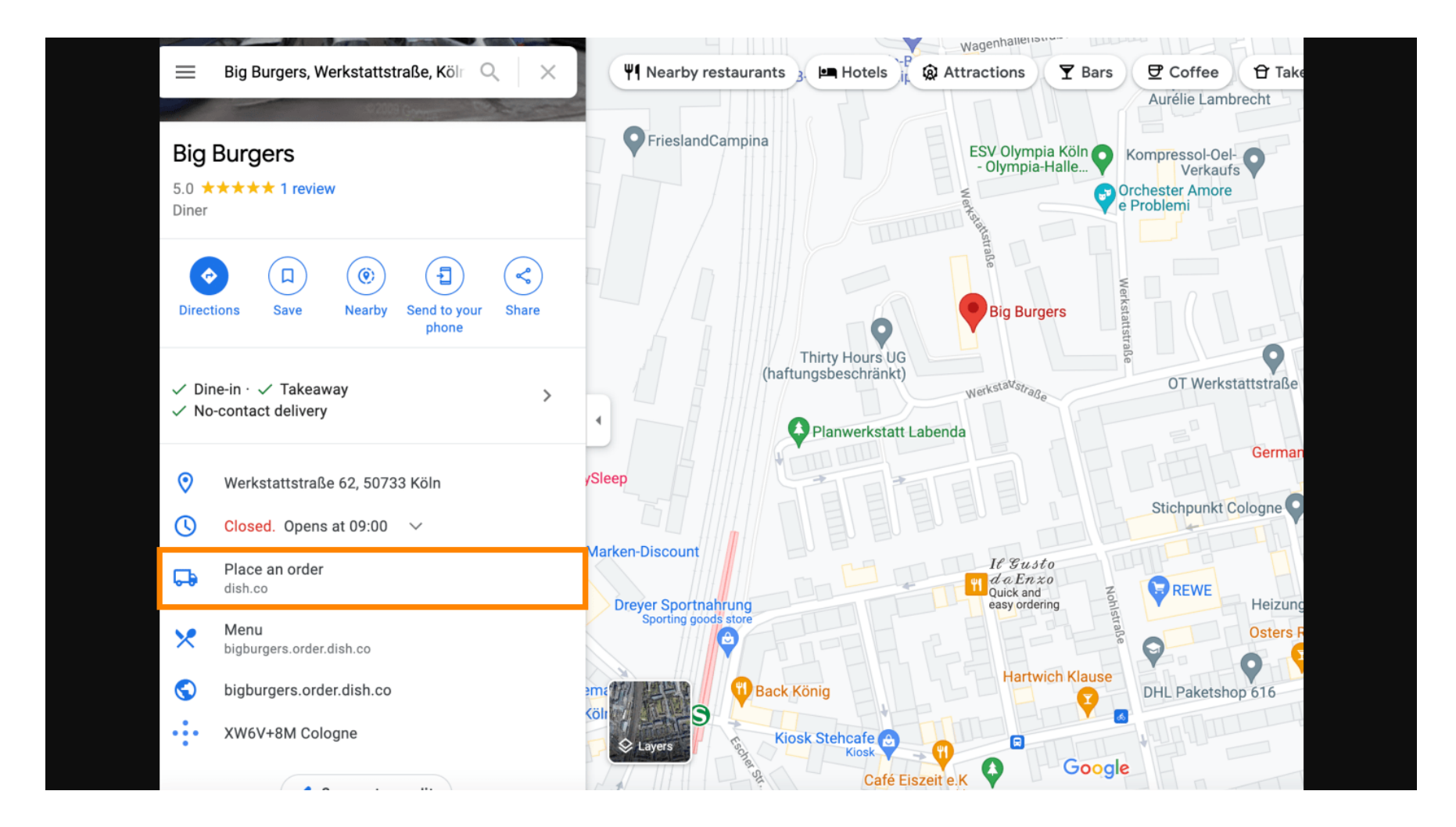

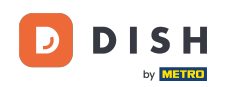

Deuxième variante : vous êtes sur le tableau de bord de votre compte Google My Business. Cliquez sur « Informations » pour modifier les paramètres de votre entreprise.

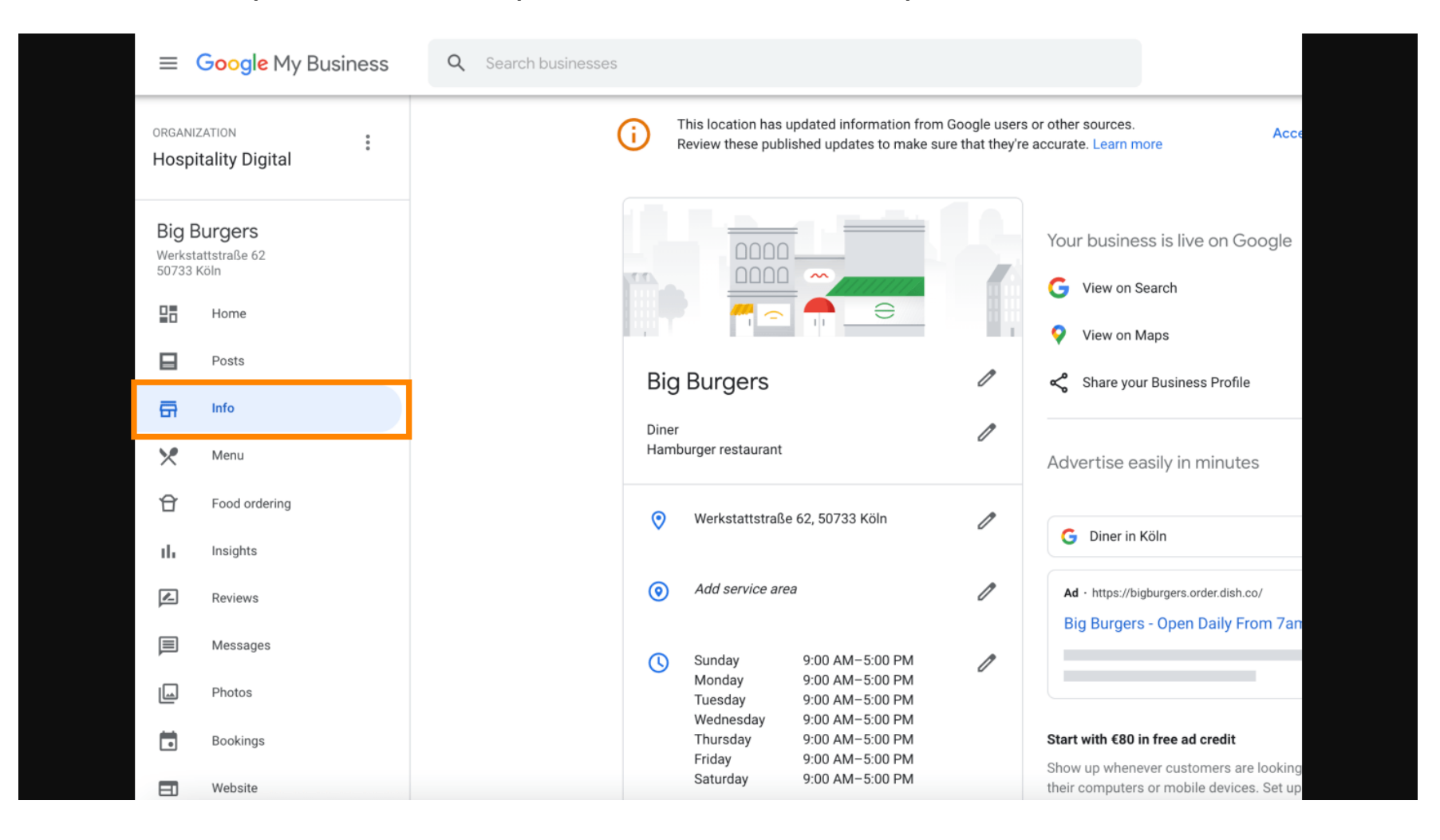

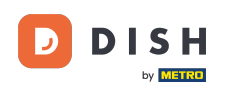

Faites défiler vers le bas jusqu'à atteindre les liens de commande à venir et cliquez sur l'icône en forme de crayon pour ajouter ou supprimer des liens de commande.

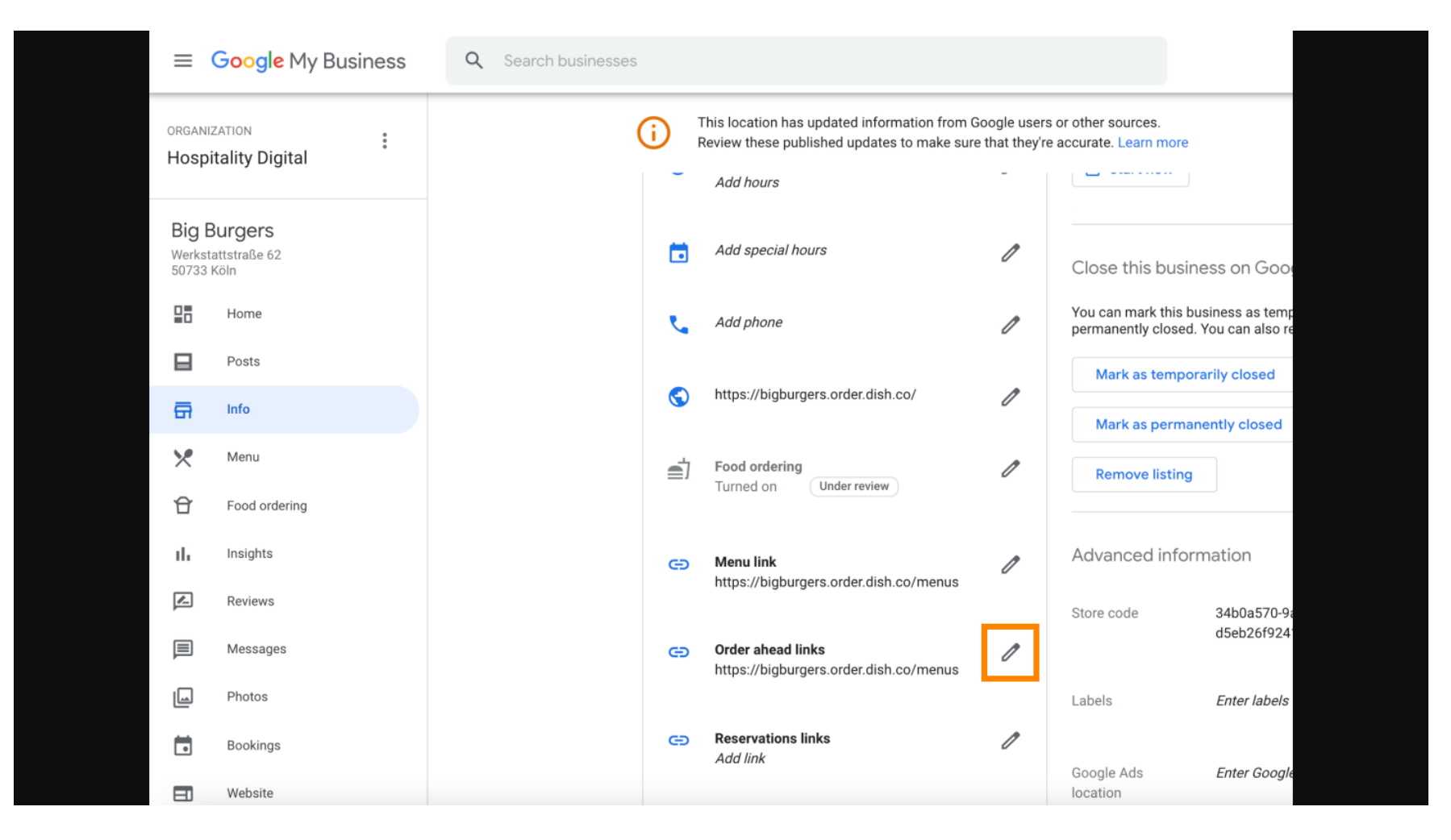

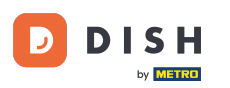

## Collez le texte précédemment copié URL de votre site Web de commande DISH ici.

| =  | Google Business Profi | le Manager |                                                                                                    |  |
|----|-----------------------|------------|----------------------------------------------------------------------------------------------------|--|
|    |                       | i Th<br>Re | Order ahead links Accept all for this location                                                            |  |
| 28 | Home                  | r.         | Let customers place delivery and pick-up orders<br>through Google by adding a link to an ordering<br>page |  |
|    | Posts                 | @          | Select your preferred link. Your preference will be                                                       |  |
| 릅  | Info                  |            | labelled on your Business Profile on Google Search<br>and Maps. de de                                     |  |
| ×  | Menu                  | <b>W</b>   | ☆ × Enter labels                                                                                          |  |
| Û  | Food ordering         | <b>≣</b> ] |                                                                                                    |  |
| th | Insights              |            | Add link Ads Enter Google Ads phone                                                                       |  |
| Z  | Reviews               | Ø          | ins phone                                                                                                 |  |
|    | Messages              |            |                                                                                                    |  |
|    | Photos                | e          |                                                                                                    |  |
|    | Bookings              |            | Cancel Apply                                                                                              |  |
|    | Website               |            | Edits may be reviewed. It can take up to 3 days before                                                    |  |
| °, | Users                 | Ð          | services. Learn more                                                                                      |  |
| ٨  | Create an ad          |            |                                                                                                    |  |

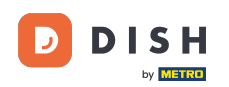

Ð

Assurez-vous de privilégier le lien en cliquant sur l'étoile . Remarque : Le lien sera visible par les clients comme lien préféré par le restaurant .

| =   | Google My Business |              |                                                                                                    |                      |                        |              | 4 |
|-----|--------------------|--------------|----------------------------------------------------------------------------------------------------|----------------------|------------------------|--------------|---|
|     |                    | (i) Th<br>Re | Order ahead links                                                                                         | urces.<br>Learn more | Accept all for th      | nis location |   |
|     | Home               | e.           | Let customers place delivery and pick-up orders<br>through Google by adding a link to an ordering<br>page | iove listing         |                        |              |   |
|     | Posts              | @            | Select your preferred link. Your preference will be                                                       | ced infor            | mation                 |              |   |
| ā   | Info               |              | and Maps.                                                                                                 | de                   |                        | 1            |   |
| ×   | Menu               | ٢            | https://bigburgers.order.dish.co/ 🙀 🗙                                                                     |                      |                        |              |   |
| Ð   | Food ordering      | <b>a</b>     |                                                                                                    |                      | Enter labels           | Ø            |   |
| th  | Insights           |              | Add link                                                                                                  | Ads                  | Enter Google Ads phone | Ø            |   |
|     | Reviews            | e            |                                                                                                    | ons phone            |                        |              |   |
|     | Messages           |              |                                                                                                    |                      |                        |              |   |
|     | Photos             | e            |                                                                                                    |                      |                        |              |   |
|     | Bookings           |              | Cancel Apply                                                                                              |                      |                        |              |   |
| =1  | Website            |              | Edits may be reviewed. It can take up to 3 days before                                                    |                      |                        |              |   |
| °(1 | Users              | e            | services. Learn more                                                                                      |                      |                        |              |   |
|     |                    |              |                                                                                                    |                      |                        |              |   |
|     | Create an ad       |              |                                                                                                    |                      |                        |              |   |

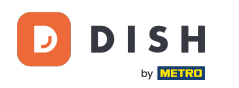

### • Terminez le processus en cliquant sur Appliquer.

| ≡  | Google My Business |                                                                                                    |       |  |
|----|--------------------|----------------------------------------------------------------------------------------------------|-------|--|
| 2  |                    | Th         Order ahead links         urces.         Accept all for this local                                | ation |  |
| 28 | Home               | Let customers place delivery and pick-up orders<br>through Google by adding a link to an ordering<br>page    |       |  |
|    | Posts              | Select your preferred link. Your preference will be     ced information                                      |       |  |
| ā  | Info               | and Maps.                                                                                                    | 0     |  |
| ×  | Menu               | https://bigburgers.order.dish.co/                                                                            | ß     |  |
| đ  | Food ordering      | Preferred link                                                                                               | 0     |  |
| th | Insights           | Add link Ads Enter Google Ads phone                                                                          | 1     |  |
|    | Reviews            | CO Ins phone                                                                                                 |       |  |
|    | Messages           |                                                                                                    |       |  |
|    | Photos             |                                                                                                    |       |  |
|    | Bookings           | Cancel Apply                                                                                                 |       |  |
|    | Website            | Edits may be reviewed. It can take up to 3 days before your edit is visible on Search, Maps and other Google |       |  |
| å+ | Users              | services. Learn more                                                                                         |       |  |
| ٨  | Create an ad       |                                                                                                    |       |  |

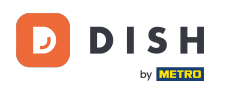

Ð

Assurez-vous que l'option de commande de repas est activée. Sinon, cliquez sur l'icône en forme de crayon .

| =  | Google Business Profi | le Manager |                                                                                            |                                |                                                   |                                                              |              | 000<br>000<br>000 |  |
|----|-----------------------|------------|--------------------------------------------------------------------------------------------|--------------------------------|---------------------------------------------------|--------------------------------------------------------------|--------------|-------------------|--|
|    |                       | ()         | This location has updated information from (<br>Review these published updates to make sur | Google users<br>e that they're | or other sources.<br>accurate. Learn more         | Accept all for t                                             | his location |                   |  |
|    | Home                  |            | 31/12/2017 Closed<br>01/01/2018 13:00-23:00<br>06/04/020 12:00-23:00                       |                                | You can mark this busi<br>closed. You can also re | iness as temporarily or perma<br>emove it from your account. | nently       |                   |  |
|    | Posts                 |            | 07/04/2020 12:00-23:00<br>08/04/2020 12:00-19:00                                           |                                | Mark as temporar                                  | ily closed                                                   |              |                   |  |
|    | Info                  |            | 10/04/202012:00-19:0013/04/202012:00-23:00                                                 |                                | Mark as permane                                   | ntly closed                                                  |              |                   |  |
| ×  | Menu                  |            |                                                                                            |                                | Remove listing                                    |                                                              |              |                   |  |
| Û  | Food ordering         | e.         |                                                                                            | Ø                              |                                                   |                                                              |              |                   |  |
| ւհ | Insights              | @          |                                                                                            | 0                              | Advanced inform                                   | ation                                                        |              |                   |  |
| R  | Reviews               |            |                                                                                            |                                | Shop code                                         |                                                              | P            |                   |  |
|    | Messages              | S          |                                                                                            | Ø                              |                                                   |                                                              |              |                   |  |
|    | Photos                | <b>a</b>   | Food ordering                                                                              | 0                              | Labels                                            | Enter labels                                                 | P            |                   |  |
|    | Bookings              |            | Turned on                                                                                  | -                              | Google Ads                                        | Enter Google Ads phone                                       | P            |                   |  |
|    | Website               | e          | Menu link                                                                                  | I                              | location<br>extensions phone                      |                                                              |              |                   |  |
| °† | Users                 |            | https://cdit.website.disit.co/media/20/u                                                   |                                |                                                   |                                                              |              |                   |  |
| ۸  | Create an ad          | e          | Order ahead links                                                                          | 0                              |                                                   |                                                              |              |                   |  |

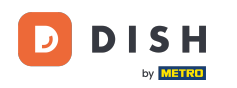

### Cliquez maintenant sur l'interrupteur marche/arrêt pour activer le bouton de commande.

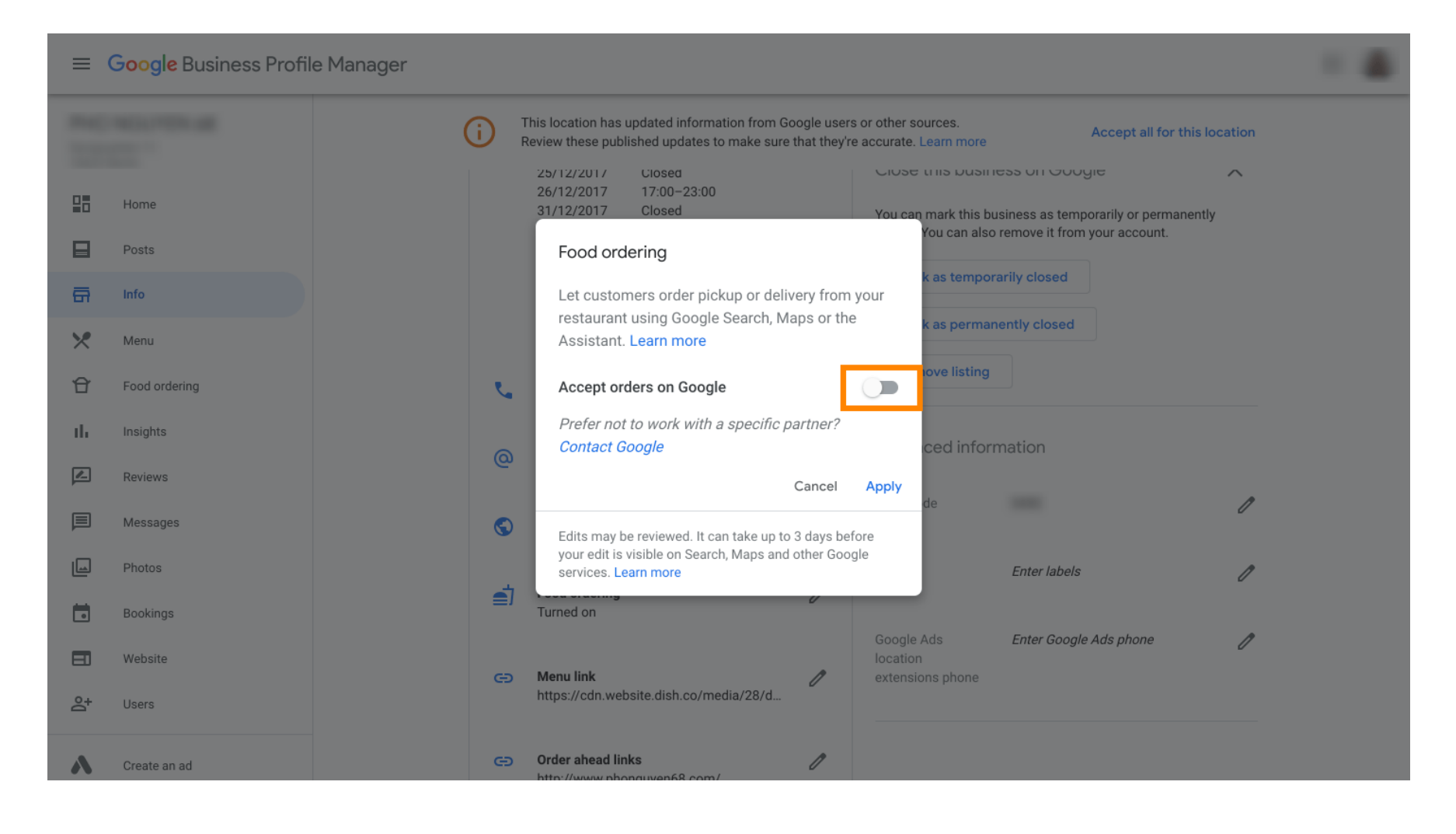

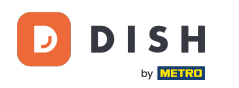

# Confirmez en cliquant sur Appliquer .

| ≡  | Google Business Profi | file Manager                                                                                                    |  |
|----|-----------------------|----------------------------------------------------------------------------------------------------|--|
|    |                       | This location has updated information from Google users or other sources.<br>Review these published updates to make sure that they're accurate. Learn more                          |  |
|    | Home                  | 26/12/2017     Closed     Close this business or Obogie       26/12/2017     17:00-23:00       31/12/2017     Closed       You can mark this business as temporarily or permanently |  |
|    | Posts                 | You can also remove it from your account.<br>Food ordering                                                                                                    |  |
| ā  | Info                  | Let customers order pickup or delivery from your                                                                                                    |  |
| ×  | Menu                  | Assistant. Learn more                                                                                                    |  |
| Û  | Food ordering         | Accept orders on Google                                                                                                    |  |
| th | Insights              | Prefer not to work with a specific partner?                                                                                                    |  |
|    | Reviews               | Cancel Apply                                                                                                    |  |
|    | Messages              | Edits may be reviewed. It can take up to 3 days before                                                                                                    |  |
|    | Photos                | your edit is visible on Search, Maps and other Google services. Learn more Enter labels                                                                                             |  |
|    | Bookings              | Turned on                                                                                                    |  |
|    | Website               | Google Ads Enter Google Ads phone                                                                                                    |  |
| å+ | Users                 | https://cdn.website.dish.co/media/28/d                                                                                                    |  |
| ۸  | Create an ad          | Order ahead links     //     http://www.phonouwen68.com/                                                                                                    |  |

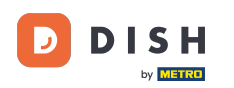

#### La modification doit être vérifiée par Google. La mise à jour peut prendre quelques minutes.

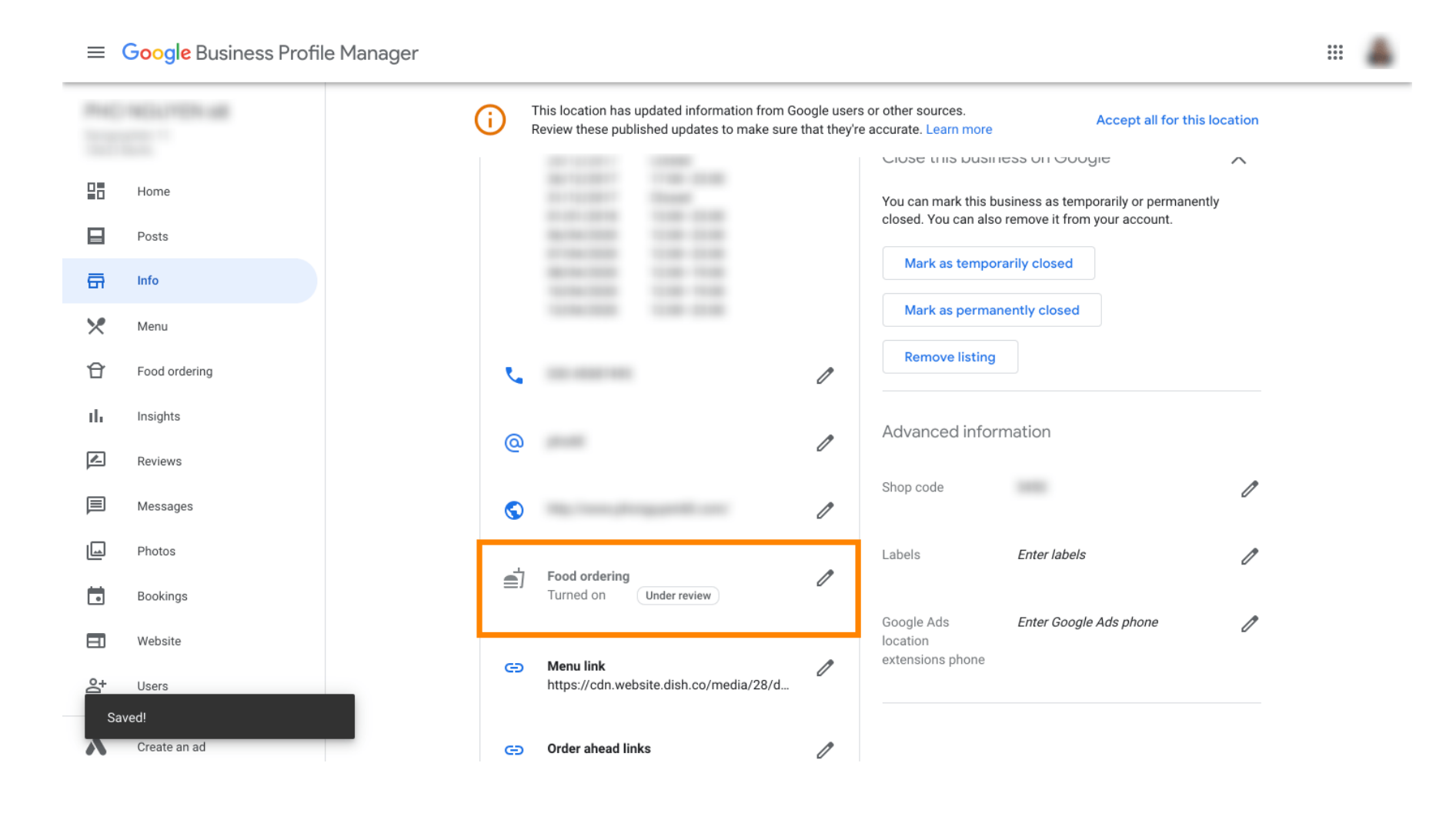

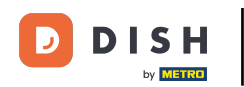

Et voilà ! Vous avez intégré DISH Order à l'entrée Google de votre restaurant.

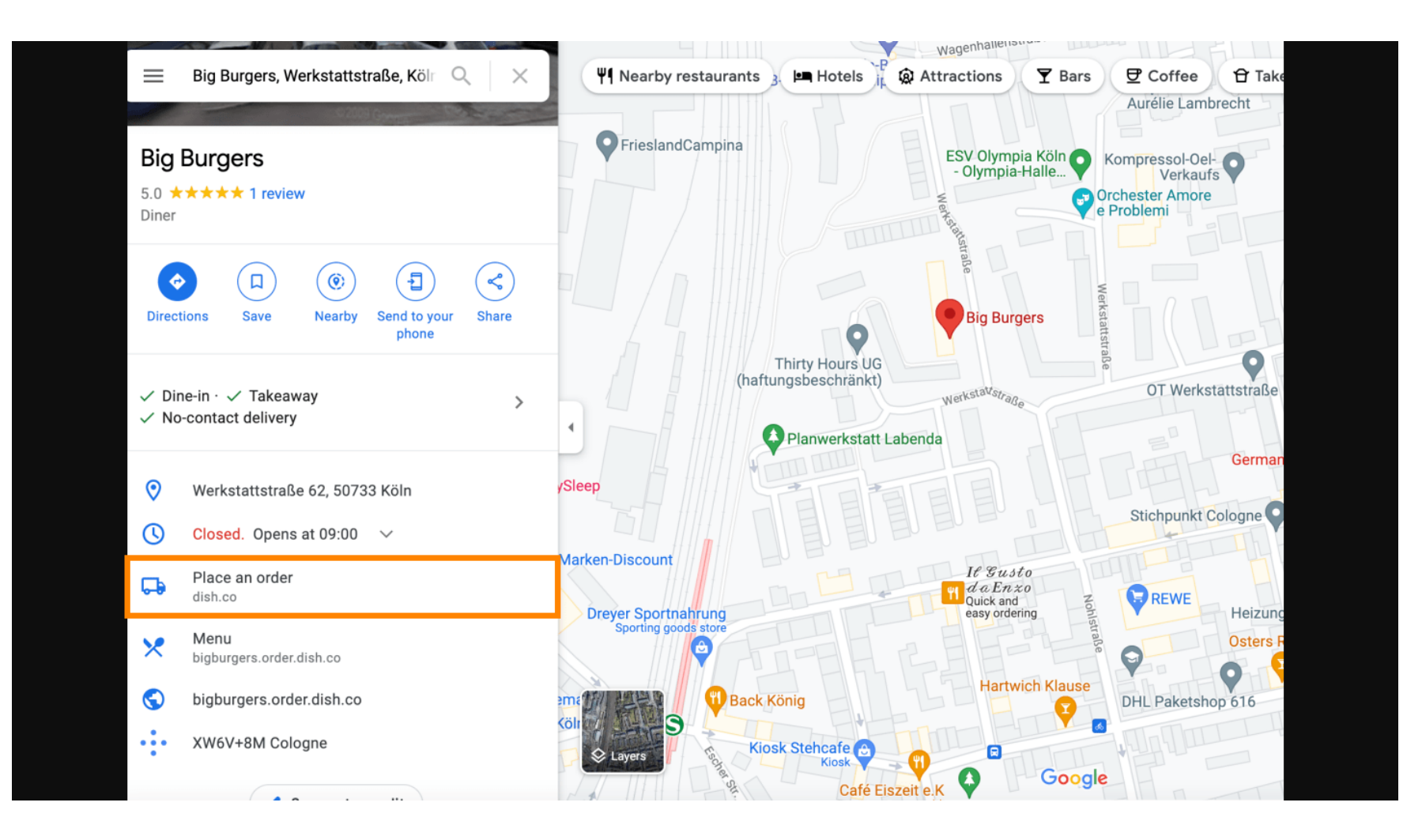

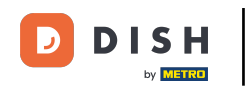

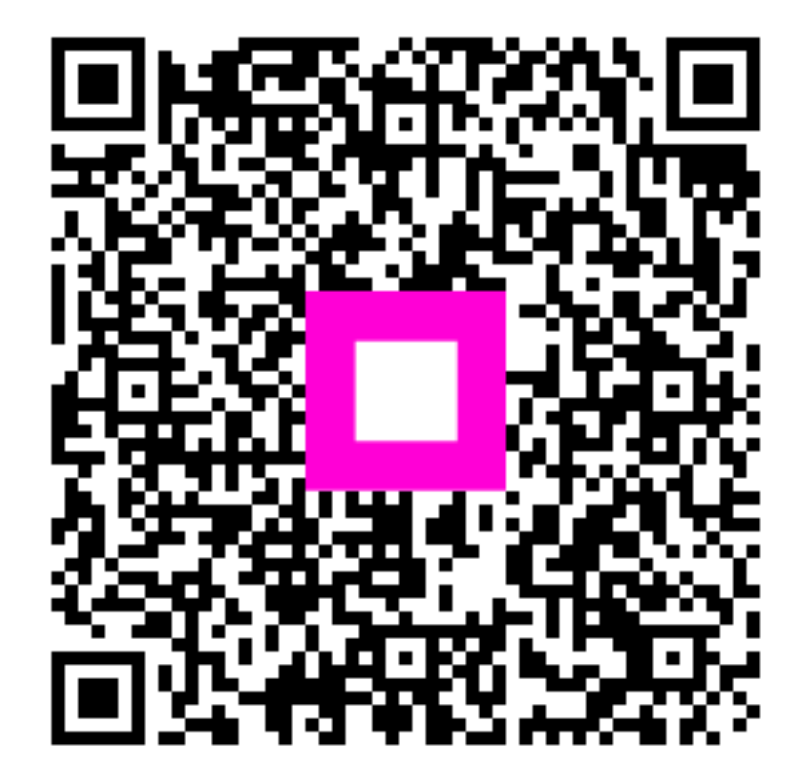

Scannez pour accéder au lecteur interactif